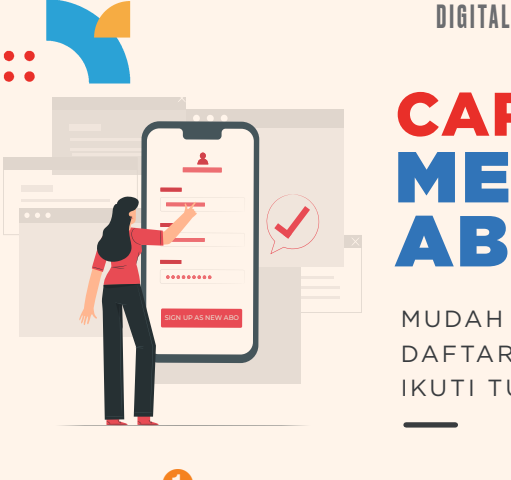

## **CARA DAFTAR** MENJAD BO BARU

MUDAH BANGET CARA DAFTAR MENJADI ABO BARU. IKUTI TUTORIALNYA, YUK!

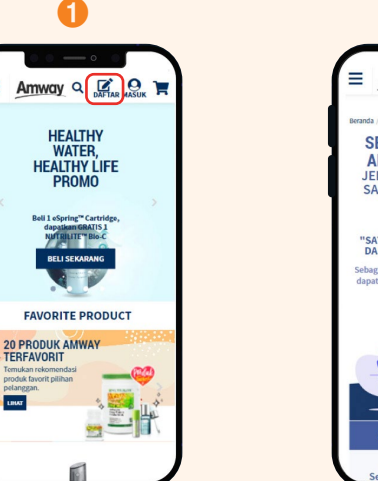

1. Pilih menu REGISTER di www.amway.id.

=

LINAT

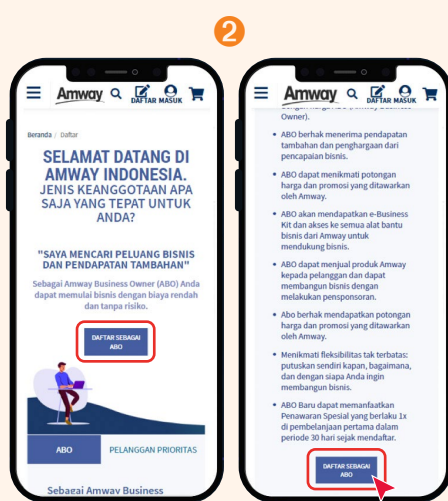

 Baca syarat dan ketentuan untuk menjadi ABO -> lalu klik "DAFTAR SEBAGAI ABO".

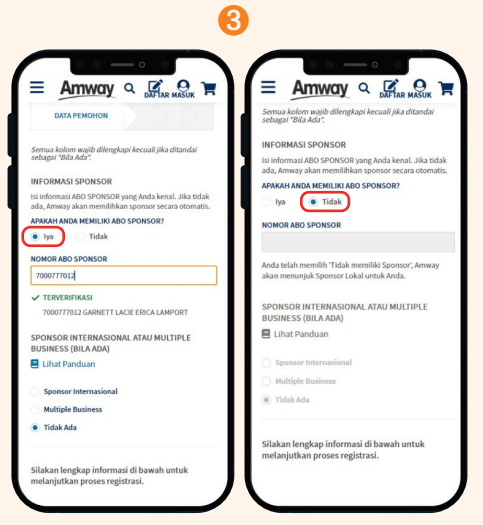

3. Pilih YA jika sudah memiliki Sponsor, atau pilih TIDAK maka sistem Amway akan membantu menemukan Sponsor berdasarkan domisili.

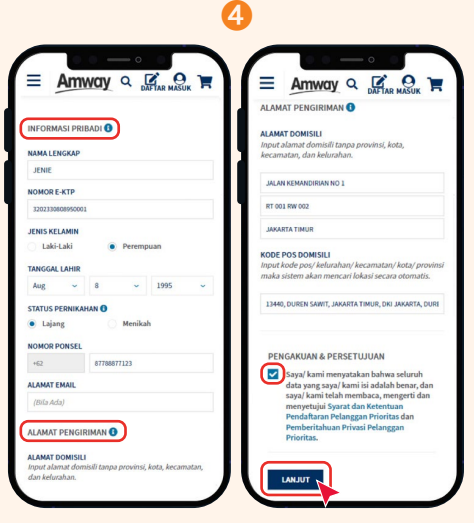

4. Isi "INFORMASI PRIBADI" dan "ALAMAT PENGIRIMAN" klik kolom "PENGAKUAN & **PERSETUJUAN**" → kemudian klik "LANJUT".

DIGITAL

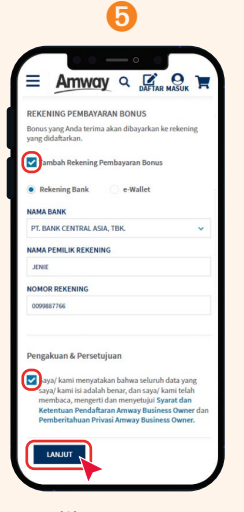

5. Klik "TAMBAH REKENING PEMBAYARAN BONUS" → lalu pilih rekening bank atau e-wallet yang kamu miliki. Pastikan untuk meng-klik
"PENGAKUAN & PERSETUJUAN" → lalu pilih "LANJUT".

| Beranda / Daftar / Registrasi ABO |            |
|-----------------------------------|------------|
| REGISTRASI ABO                    |            |
| PEMBELIAN                         |            |
| BIAYA REGISTRASI                  |            |
| DETIL PEMBAYARAN                  |            |
| Biaya Registrasi                  | Rp 50,000  |
| RINGKASAN ORDER                   |            |
| Biaya Registrasi                  | Rp 50,000  |
| TOTAL                             | Rp 50,000  |
| Harga sudah termasuk PPN ya       | ng berlaku |

6

 6. Kamu akan diarahkan ke halaman konfirmasi
 pembayaran untuk
 REGISTRASI ABO dengan biaya
 registrasi sebesar
 Rp 50 ribu (untuk
 registrasi 1 Juni -31 Agustus 2023)
 → klik "LANJUT".

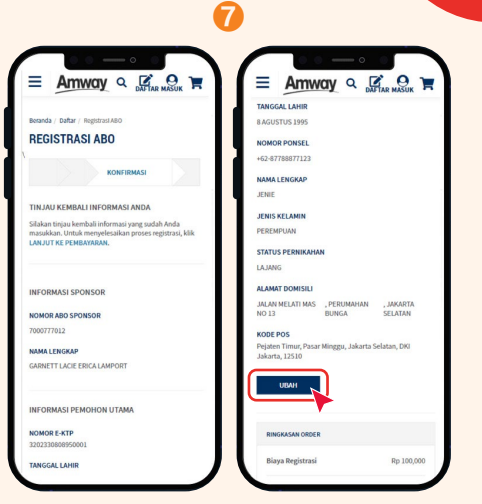

7. Periksa kembali informasi pribadi, pastikan informasinya sudah benar.

Pilih "**UBAH**" jika ingin mengubahnya. Jika semua informasi sudah benar, silahkan lanjutkan untuk memilih metode pembayaran biaya pendaftaran.

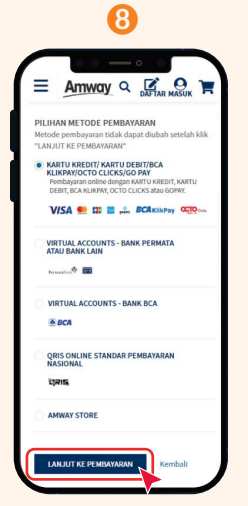

 8. Pilih "PILIHAN METODE PEMBAYARAN" → lalu klik
 "LANJUTKAN PEMBAYARAN".

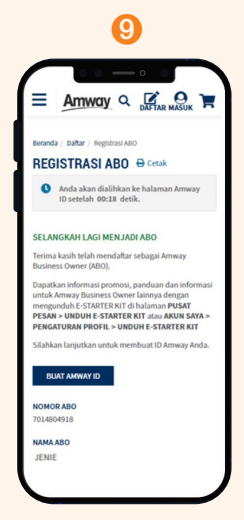

 Setelah pembayaran berhasil, kamu akan dialihkan ke halaman pendaftaran ABO yang menampilkan nomor ABO-mu. Silakan lanjutkan membuat Amway ID.

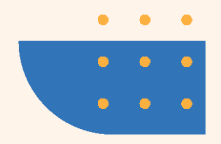